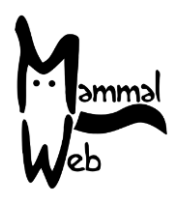

Dobrodošli na MammalWeb! Hvala što ste nam pomogli da katalogiziramo biološku raznolikost sisavaca u Velikoj Britaniji. Vaš rad pomaže nam da shvatimo koje su vrste oko nas, gdje se pojavljuju i koji aspekti okoliša utječu na njihovu pojavu i aktivnost.

Zaista cijenimo vašu pomoć i nadamo se da ćete se zabaviti sudjelujući. Ako imate ikakvih pitanja, komentara ili problema, molimo ne ustručavajte se kontaktirati nas e-poštom na adresu <u>info@mammalweb.org</u>. Rado bismo čuli o tome kako napredujete, a ako imate zanimljive fotografije ili priče koje biste željeli podijeliti, voljeli bismo ih vidjeti i čuti.

Možete nas pronaći na Facebooku i Twitteru (pratite @MammalWeb). Stranica "Novosti" na web-u MammalWeb također će vas informirati o najnovijim aktivnostima MammalWeba!

#### Projekti na MammalWeb-u

U početku MammalWeb je osmišljen kako bi isprobao novi pristup pomoću kojeg su sudionici mogli iz svojih domova dostavljati podatke sa svojih foto - kamera i zajednički klasificirati slike. To je ispitivanje provedeno na sjeveroistoku Engleske, te su svi podaci poslani u jednu zbirku.

Ustanovivši (kroz probnu fazu) da su sustavi radili, proširujemo napor u praćenju i stavljamo platformu na raspolaganje drugima. Neki od novih korisnika su organizacije koje rade u određenim područjima ili sa određenim fokusom. Potreban im je spreman i jednostavan pristup njihovim podacima ili - kao što je slučaj sa školama - mogu imati poseban interes samo za gledanje slika prikupljenih njihovim projektom. Njihovi se podaci mogu također prikupljati na nešto drugačije načine od podataka iz primarnog MammalWeb projekta. Iz tih razloga implementirali smo mogućnost organizacijama da identificiraju mjesta za foto – kamere i odluče kojem projektu pripadaju.

Nova struktura projekta na MammalWeb funkcionira na 3 načina: osmatranje, traganje i administracija projekata.

#### Projekti i Osmatranje

Najvažnija promjena koja je rezultat nove strukture projekta je promjena zaslona dobrodošlice u polju Osmatrača. Sada ćete vidjeti prikaz funkcije tipki koje vam omogućuju odabir skupa slika koje želite klasificirati. To je na slici istaknuto crvenom elipsom.

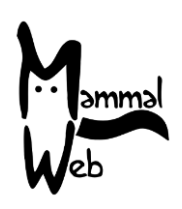

| Status Osmatrača                                |         |                                       |
|-------------------------------------------------|---------|---------------------------------------|
|                                                 | 1028    |                                       |
| Ukupan broj registriranih sekvenci              | 746     |                                       |
| Broj tvojih registriranih sekvenci              | 122     |                                       |
| Ukupan broj Osmatrača u sustavu                 | 15      |                                       |
| Trenutno ste 4 po broju prijavljenih osmatranja |         |                                       |
| <b>Q</b> Razvrstaj sve                          |         |                                       |
| <b>Q</b> Razvrstaj samo moje foto               | grafije | A A A A A A A A A A A A A A A A A A A |

Možete odabrati klasifikaciju svih javno dostupnih slika u bazi podataka ("**Klasificiraj sve**"), samo one koje ste vi prenijeli (**''Klasificiraj samo moje slike''**) ili one iz određene zbirke u ukupnoj bazi podataka (u tom slučaju morat ćete odabrati projekt s padajućeg popisa i odabrati **''Klasificiraj samo odabrani projekt''**).

Kako povećavamo broj projekata na MammalWeb-u, padajući okvir mogao bi postati nečitljiv. Slijedom toga, ograničili smo popis projekata s kojeg možete odabrati samo na glavne projekte, a ne na sve njihove podprojekte. Ako želite klasificirati specifični skup slika ili želite pregledati projekte dostupne za klasifikaciju, posjetite našu stranicu "**Projekti**", gdje ćete vidjeti popis koji izgleda ovako:

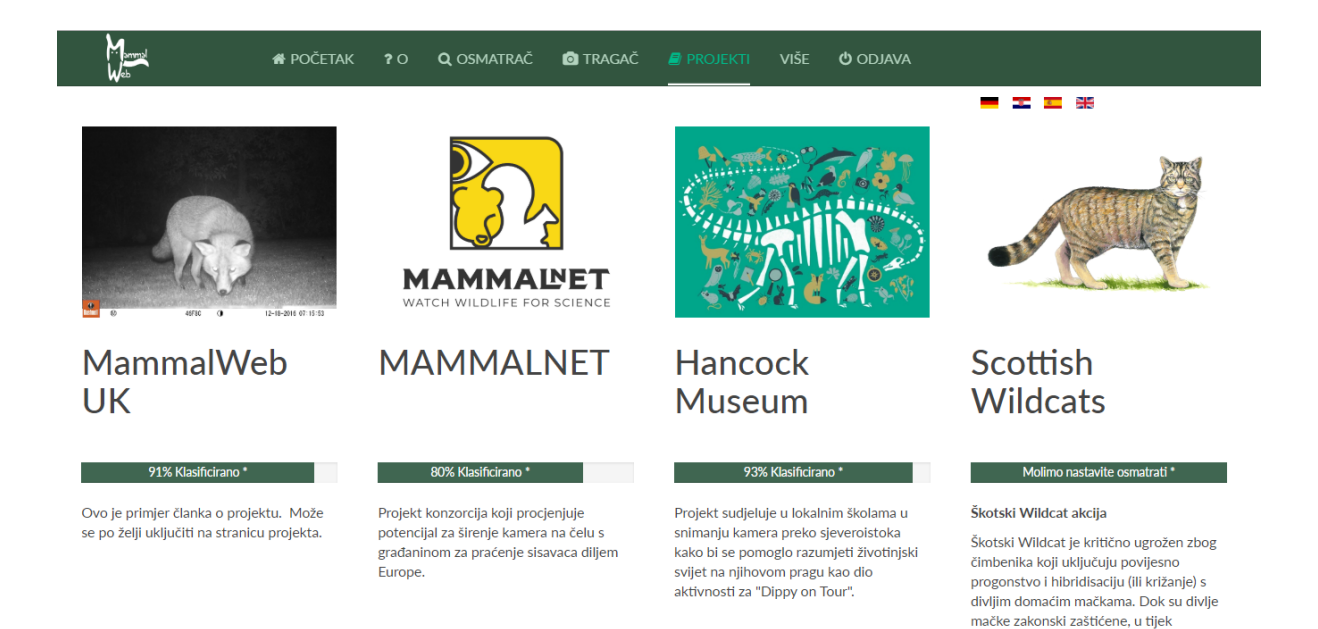

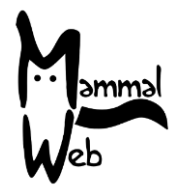

Klikom na sliku iznad naslova bilo kojeg projekta, otvoriti će se zaslon s više informacija o tom projektu. Na primjer, za projekt Hancock muzeja:

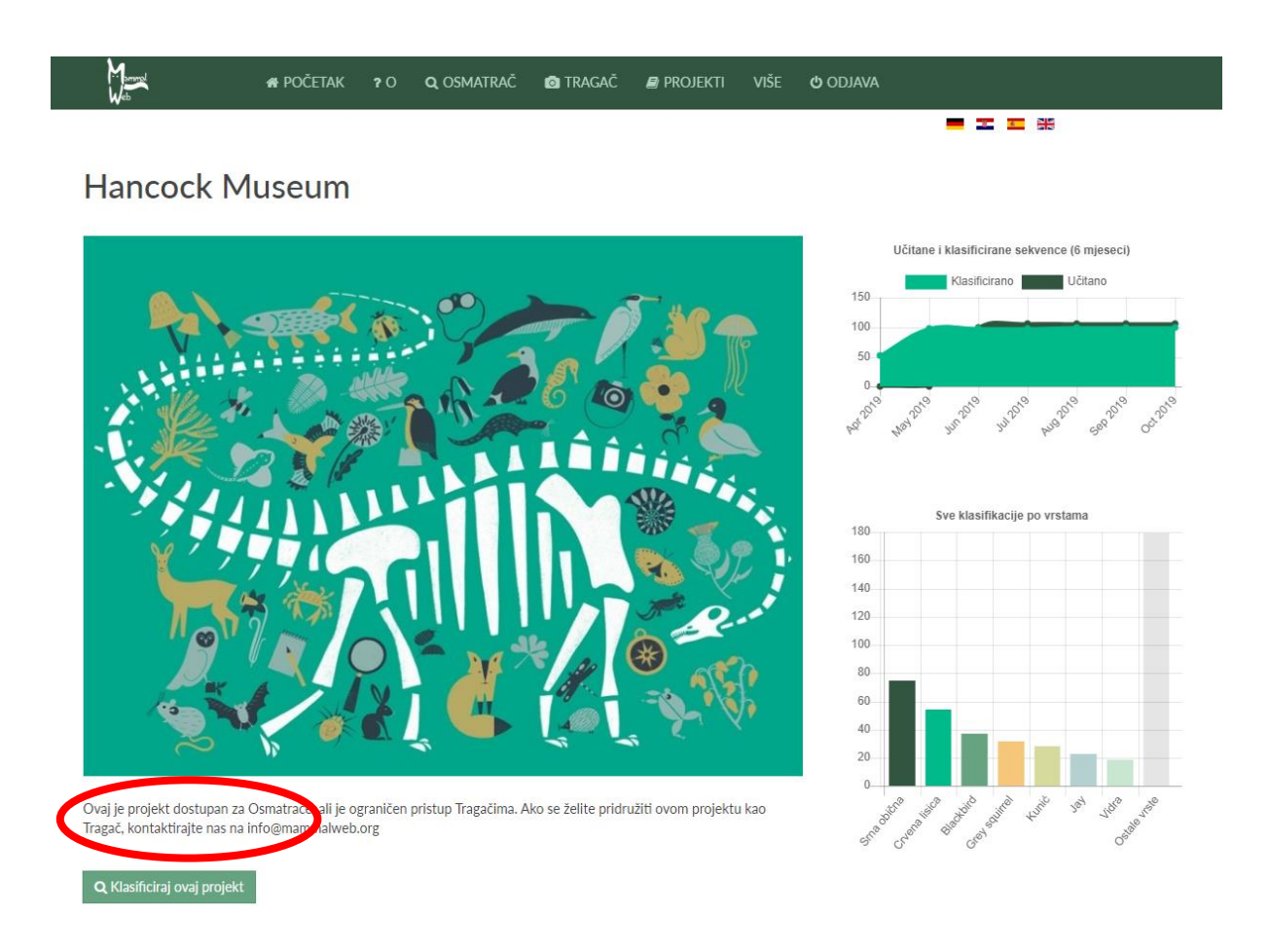

Kad ste u ovom prikazu, pomaknite se prema dolje da biste saznali sve podprojekte u projektu koji trenutno gledate. Ako postoje podprojekti, klikom na slike iznad njihovih naslova dobit ćete više informacija o njima. Važno je da svi opisi projekata uključuju gumb "Klasificiraj ovaj projekt" (vidi crvenu elipsu na slici iznad). Ako ste već prijavljeni, taj će vam gumb omogućiti da odmah započnete klasifikaciju. Ako niste prijavljeni, gumb vas vodi na stranicu za prijavu. Unesite svoje korisničko ime i lozinku za početak klasifciranja odabranog projekta.

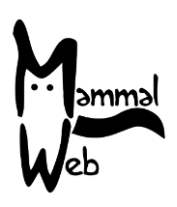

Projekti i Traganje

| _ok               | acija                     | a kam                         | nere                 |                                      |                                                         |                                      |          |                           |                                               |                    |                 |
|-------------------|---------------------------|-------------------------------|----------------------|--------------------------------------|---------------------------------------------------------|--------------------------------------|----------|---------------------------|-----------------------------------------------|--------------------|-----------------|
| Naziv<br>lokacije | GPS<br>lokacija<br>kamere | Stanište                      | Svrha<br>studije     | Vrsta kamere                         | Da li se na fotografijama vidi<br>vodena površina/voda? | Visina<br>postavljene<br>kamere (cm) | Bilješke | Fotografije<br>su učitane | Projekti                                      | Učitaj             | Ure             |
| Middle<br>field   | SE 7297<br>0311 <b>9</b>  | oranice -<br>pašnjaci<br>itd. | Privatna<br>upotreba | Bushnell Trophy Cam<br>HD Max 119577 | Unutarnji plovni put                                    | 50                                   | Tracks   | 0                         | MammalWeb<br>UK<br>County<br>Durham<br>Survey | <b>1</b><br>Učitaj | <b>⊘</b><br>Ure |

Kada Tragač doda novu lokaciju, zajedno s nazivom lokacije, koordinatama, itd., tada treba odrediti kojem će projektu ovaj zapis pripadati. Kada Tragač uređuje lokaciju, prikazati će se padajući izbornik s projektima čiji je korisnik član. Tada može odabrati jednu ili više lokacija i kliknuti za spremanje, kao što je prikazano u nastavku:

| Men               | ł.                        | ,                                | 📽 početai            | K ?O                                | <b>q</b> osmatrač                                             | C TRAG                                  | GAČ 📕    | PROJEKTI                  | VIŠE                                                 | ዕ ODJAVA                                                        |   |            |                    |            |
|-------------------|---------------------------|----------------------------------|----------------------|-------------------------------------|---------------------------------------------------------------|-----------------------------------------|----------|---------------------------|------------------------------------------------------|-----------------------------------------------------------------|---|------------|--------------------|------------|
| Lok               | acij                      | a ka                             | amei                 | re                                  |                                                               |                                         |          |                           |                                                      | -                                                               | - |            |                    |            |
| Naziv<br>Iokacije | GPS<br>lokacija<br>kamere | Stanište                         | Svrha<br>studije     | Vrsta<br>kamere                     | Da li se na<br>fotografijama<br>vidi vodena<br>površina/voda? | Visina<br>postavljene<br>kamere<br>(cm) | Bilješke | Fotografije<br>su učitane | Tojekti                                              |                                                                 |   |            | Učitaj             | Uredi      |
| Middle<br>field   | SE<br>7297<br>0311 ♥      | oranice<br>:<br>pašnjaci<br>itd. | Privatna<br>upotreba | Bushnell<br>Trophy<br>Cam HD<br>Max | <u>Unutarnji</u><br>plovni put                                | 50                                      | Tracks   | 0                         | <ul><li>✓ Mamı</li><li>Highl</li><li>Small</li></ul> | malWeb UK<br>and Red Squirrel Project<br>Mammal Camera Trapping | ) | <b>v</b> x | <b>≛</b><br>Učitaj | I<br>Uredi |

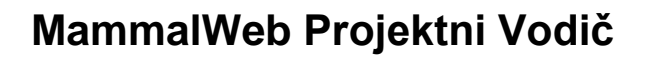

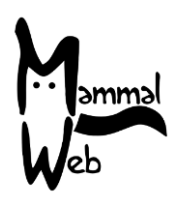

Projektna administracija

Tim MammalWeb-a trenutno se brine za administraciju projekata. Postavljamo nove projekte prema potrebi i korisnicima omogućavamo pristup tim projektima, ako je potrebno. Prema zadanim postavkama svi korisnici su članovi svih javnih projekata; međutim, neki su projekti ograničeni i zahtijevaju pristup. Korisnici bi trebali kontaktirati nas na info@mammalweb.org ako bi se željeli pridružiti projektu kojem trenutno nemaju pristup. Trenutno radimo na nekim novim mogućnostima stranice kako bi korisnikov zahtjev da se pridruži zaštićenom projektu mogli odobriti administratori projekta

Ako imate bilo kakvih pitanja ili prijedloga, kontaktirajte nas na info@mammalweb.org. Inače, hvala još jednom!

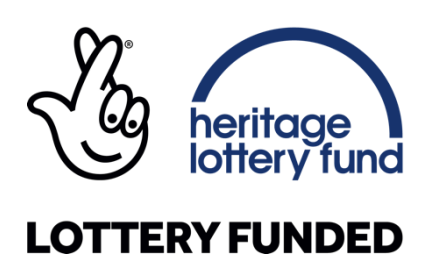

Posebno zahvaljujemo ESRC-ovom računu za ubrzanje utjecaja na financiranje razvoja MammalWeb-ove projektne strukture.

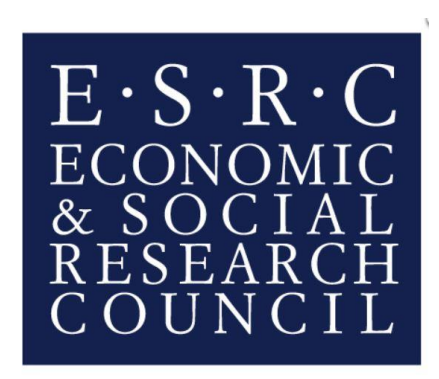